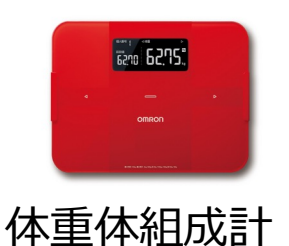

# OMRON ((welby ) マイカルテ

【HBF-255T、HBF-256T】かんたん連携

#### Welbyマイカルテでは、【オムロンコネクト】と連携して体重体組成「HBF-255TまたはHBF-256T」で測定した結果を、スマートフォンでかんたんに取得す ることができます。

### 連携を行う前に確認していただきたいこと

- ■「OMRON connect」アプリは「インストール済み」ですか。 体重体組成計から測定結果を連携するためにアプリが必要です。
- スマートフォンの「Bluetooth」は「オン」になっていますか。
  設定方法は、お使いのスマートフォンの機種によって異なります。
  ご利用のスマートフォンの取扱説明書をご覧いただくかご契約会社へお問合せ下さい。
  インターネット通信が可能な環境でご利用ください。

### 【HBF-255T、HBF-256T】のご利用にあたって ご留意いただきたいこと

■ペアリングを行った際や体重計の電池を交換した際は、一度必ず測定結果を登録してください。 ペアリング設定後または電池交換後に1回分の測定結果を登録することで、測定値の日時が記録されます。 以後の測定結果を正しく取り込むために一度測定結果を登録してください。

■体重の測定結果は、1日1回分(1日のうちの最終データ)を表示します。

■ Welbyマイカルテご利用にあたり、[ヘルスケア]のデータアクセス設定をご確認ください。 <確認方法>

[設定]→[ヘルスケア]→[データアクセスとデバイス]→[マイカルテ]を選択 "マイカルテ"にデータの読み出しを許可が[すべてのカテゴリをオン]になっているか確認して ください。

※オンになっていない場合は[すべてのカテゴリをオン]に設定してください。

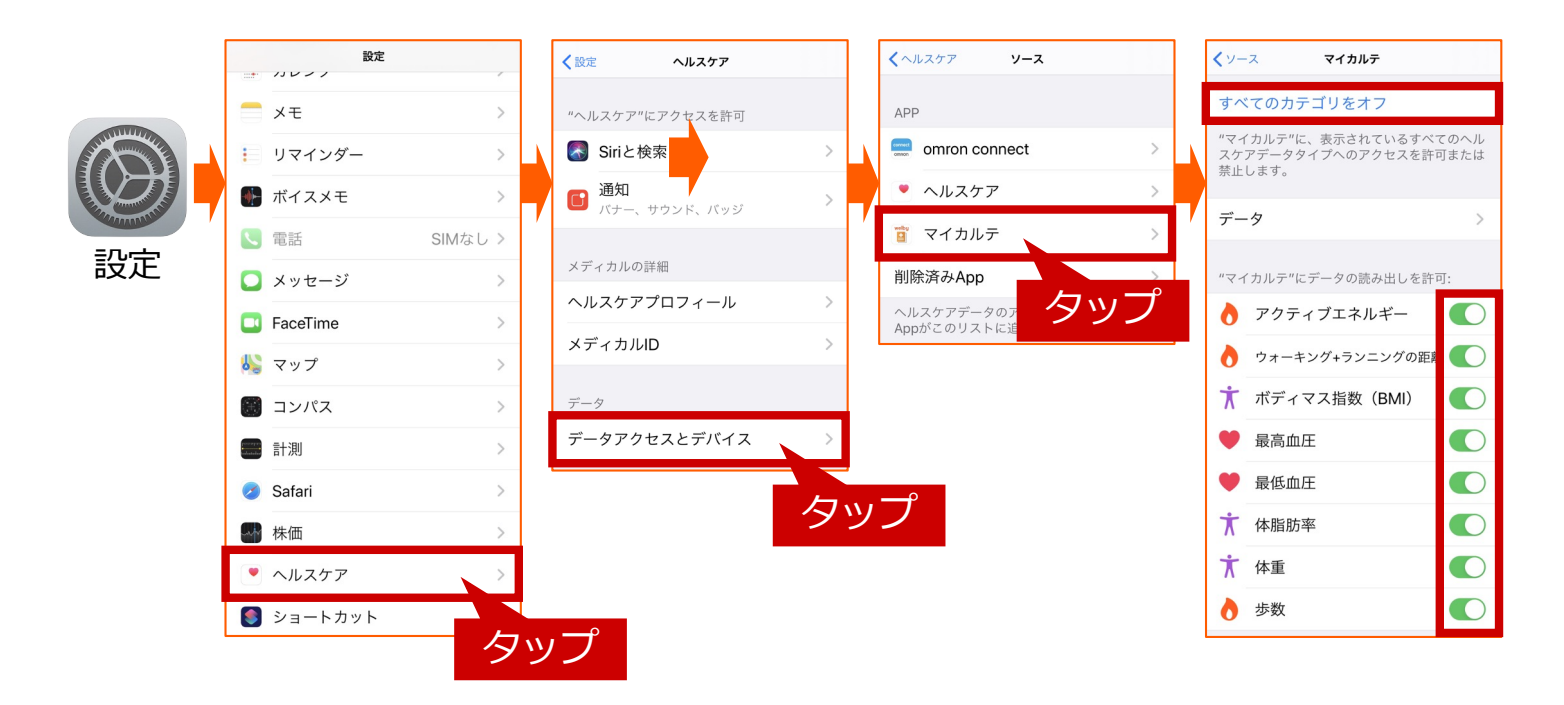

#### ■OMRON connectアプリから[ヘルスケア]へのデータアクセスを「許可」してください。

<設定方法> OMRON connectのホーム画面から、左上の[ Ξ ]→[連携アプリ・サービス]→[ヘルスケ ア]→[同意する]をタップ データのアクセス画面で[すべてのカテゴリをオン]→「許可」をタップしてください。

### OMRON connectでの操作手順

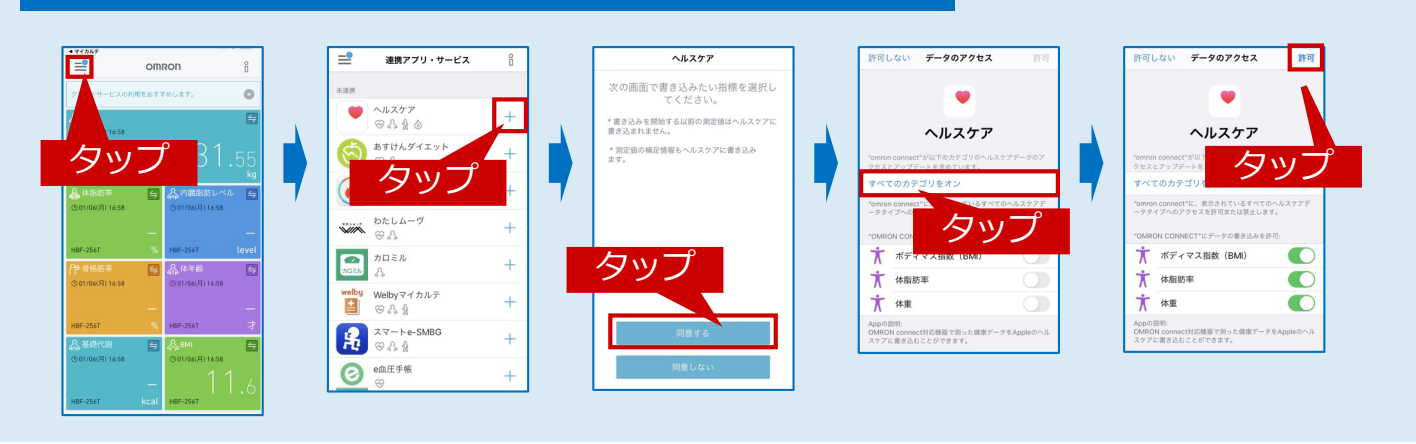

■一度機器で計測を行い、OMRON connectアプリへ連携します。

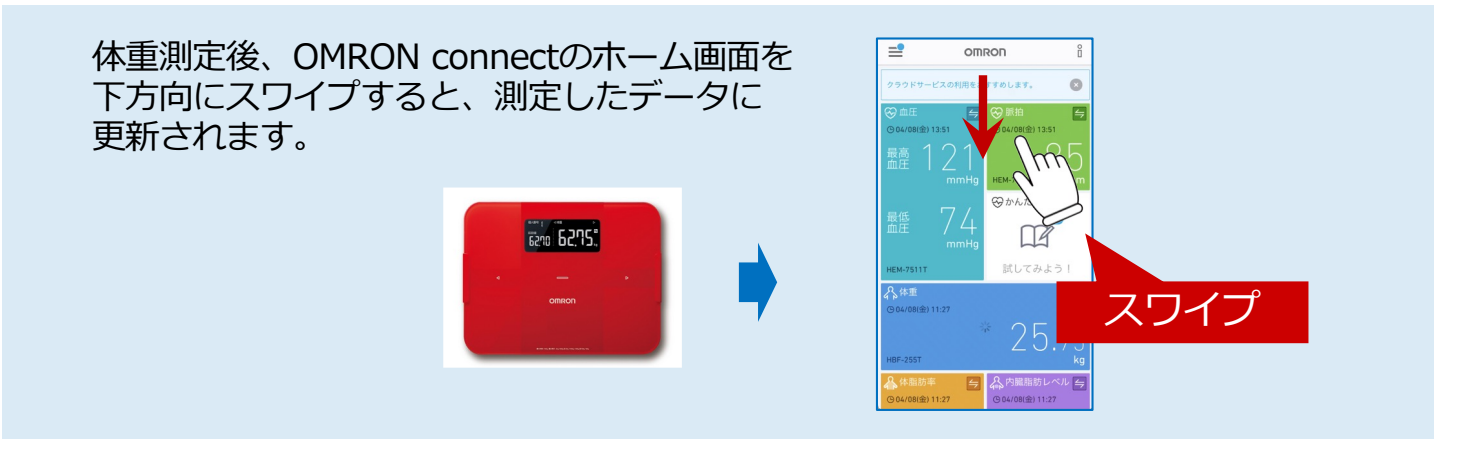

■計測後、OMRON connectアプリを終了してからWelbyマイカルテをご利用ください。

# 【HBF-255T、HBF-256T】をはじめてご利用の方

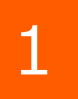

[Welbyマイカルテ] の タブバーにある [機器連携] をタップします。

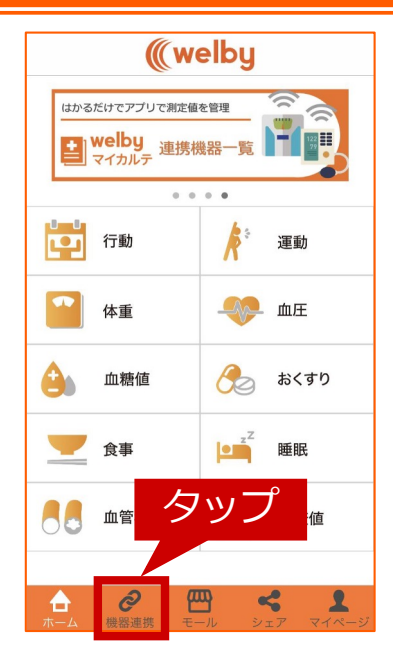

【HBF-255T、HBF-256T】をはじめてご利用の方

リストから [オムロンコネクト] をタップし

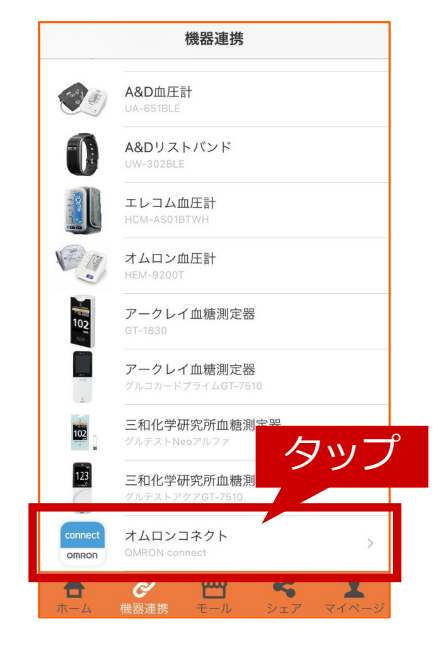

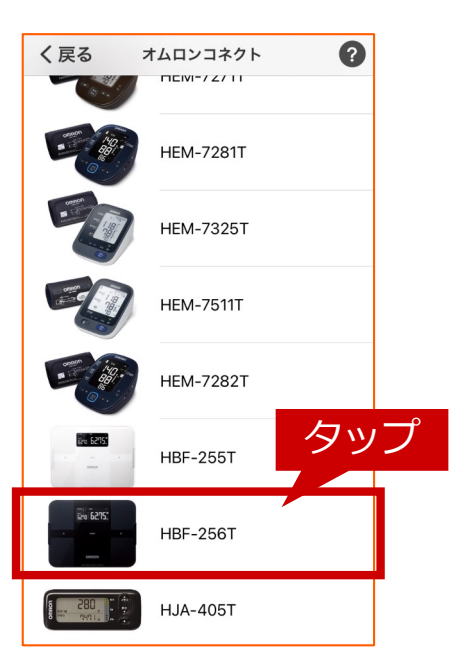

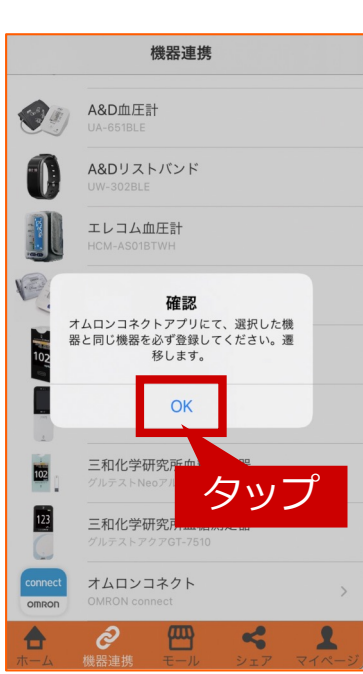

3 リストからご利用中の機器をタップします (HBF-255TまたはHBF-256Tを選択してく ださい)。

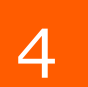

2

ます。

確認のダイアログが表示されますので[OK] をタップします。

OMRON connectが立ち上がります。

## 【HBF-255T、HBF-256T】をはじめてご利用の方

### OMRON connectでの操作手順

5

OMRON connectで連携機器の登録を行います。連携画面の指示に従い 連携機器を選択し、必要となる情報を登録をしてください。 登録完了!の画面が表示されましたら [OK] をタップします。

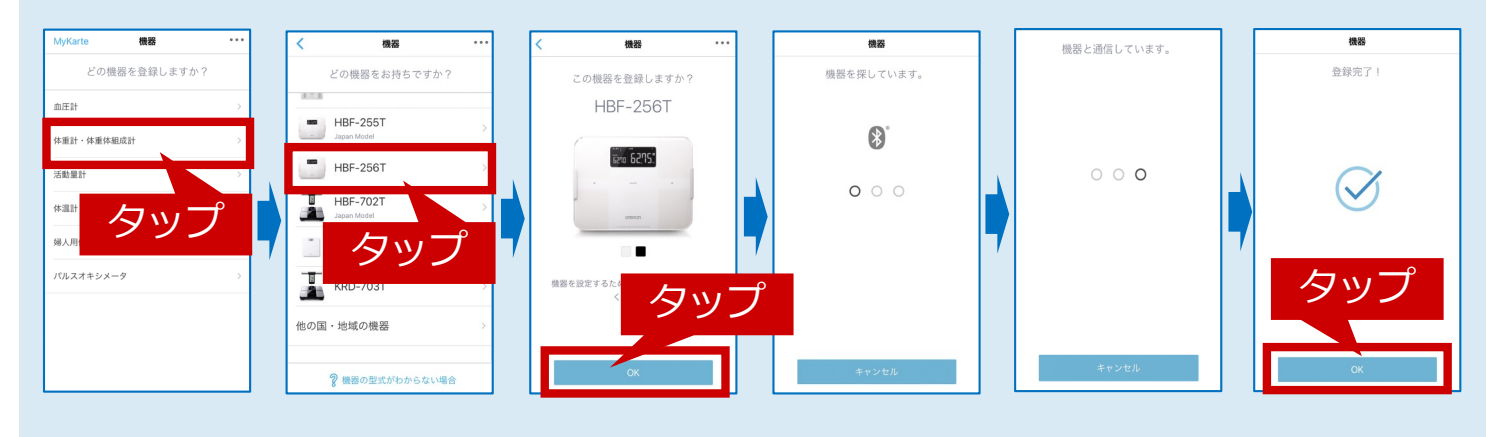

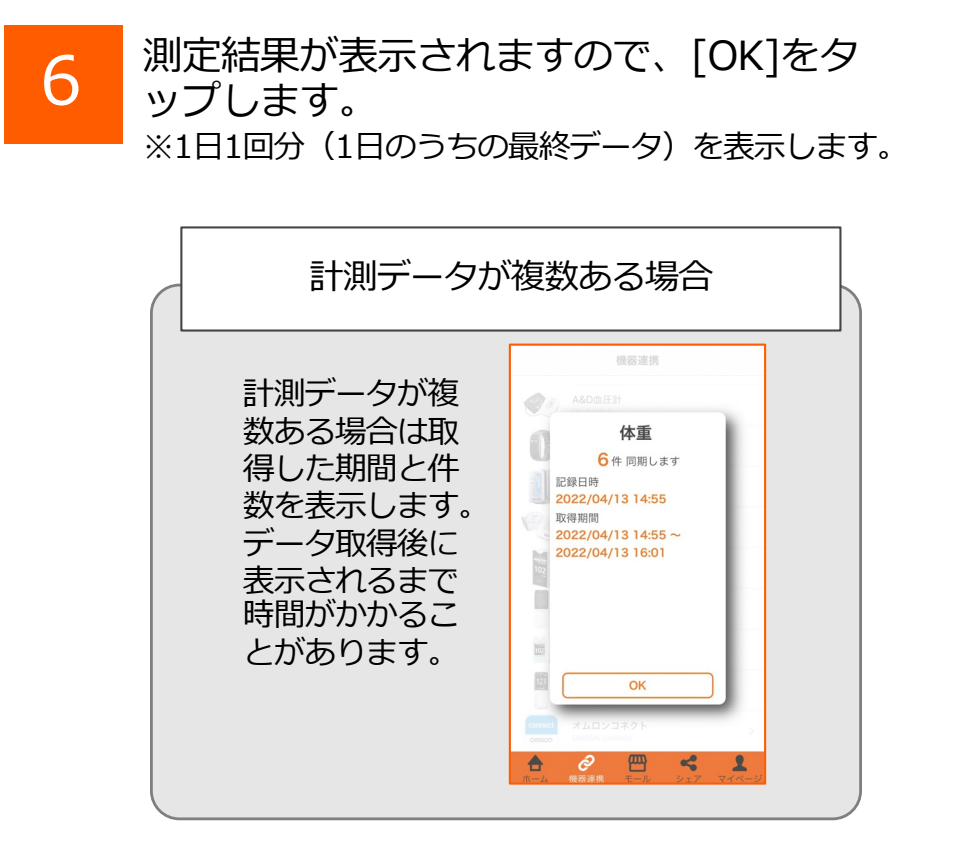

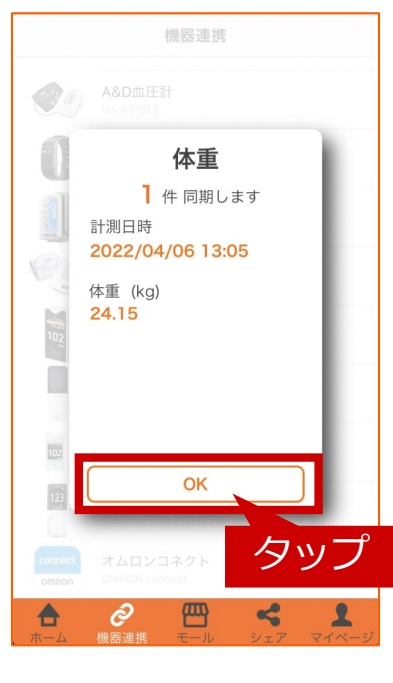

#### \rm ご注意ください

■OMRONconnect内に連携する計測データがない状態でWelbyマイカルテと連携 した場合は、「連携エラーデータが見つかりませんでした」とメッセージが表示 されます。本メッセージが表示された際は[OK]をタップし、OMRONconnectア プリ内に測定データを取り込んだ後に再度Welbyマイカルテとのデータ連携をお 試しください。

> 【 HBF-255T、HBF-256T 】を はじめてご利用の場合の設定は以上で終了です。

■体重測定を行い、OMRON connectアプリへ連携します。

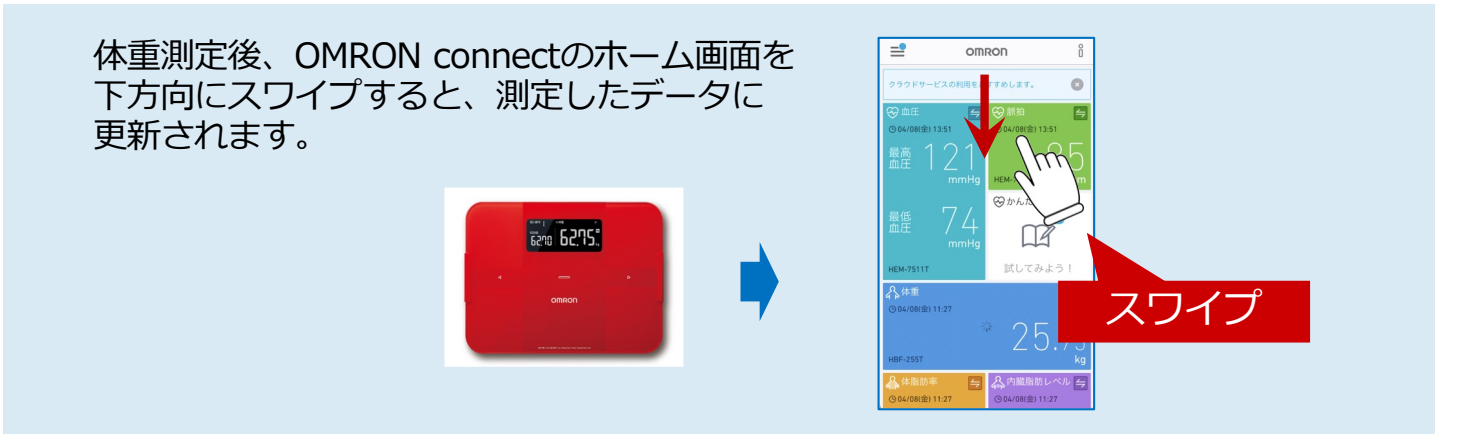

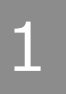

[Welbyマイカルテ] の タブバーにある [機器連携] をタップします。

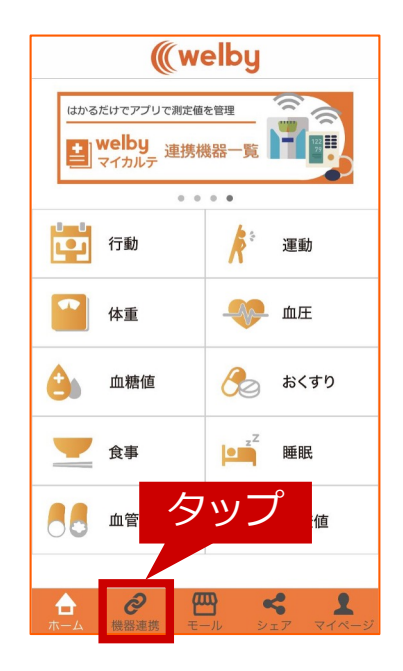

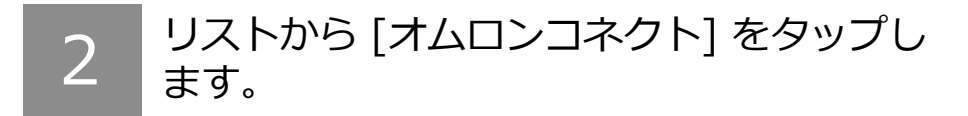

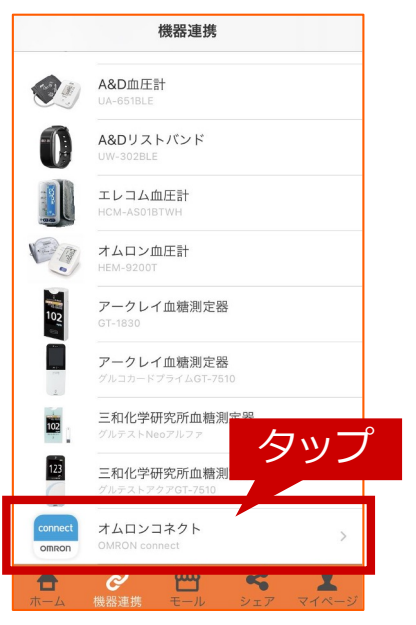

3

リストからご利用中の機器をタップします (HBF-255TまたはHBF-256Tを選択してく ださい)。

OMRON connectアプリが一度立ち上がりますがその後 Welbyマイカルテのアプリ画面に戻ります。

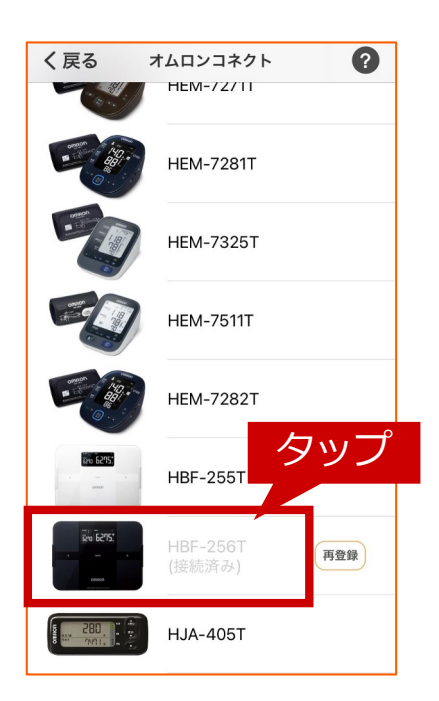

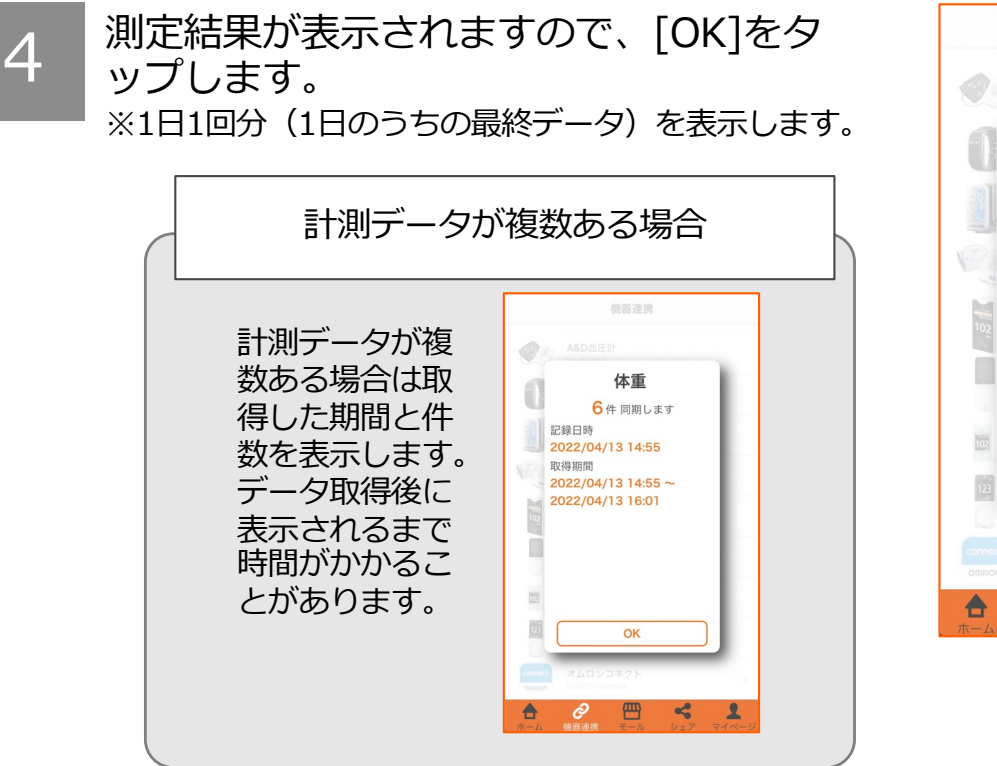

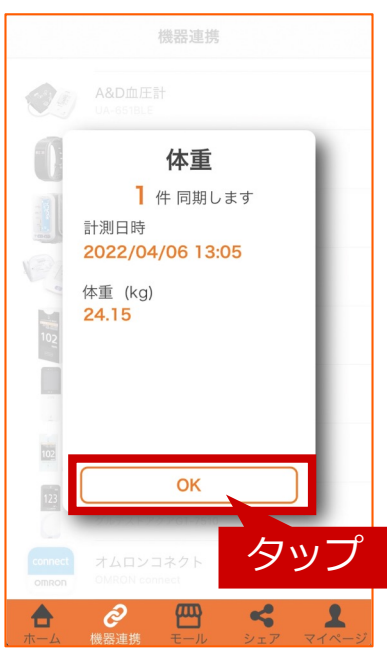

### ご不明な点がございましたら、 Welbyカスタマーサポートまでお問い合わせください。

【お問い合わせ】

Welby(ウェルビー)カスタマーサポート

電話:0120-095-655 (受付時間 平日10:00~17:30)

メール: support@welby.jp